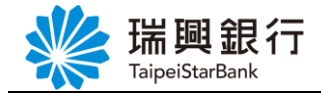

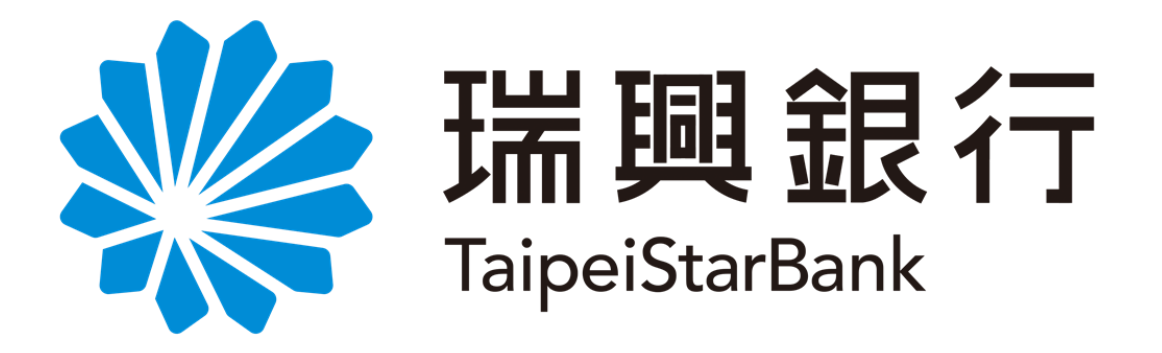

# 個人服務 金融卡業務(申請電子對帳單) -操作手冊-

# 目錄

| 壹、 | 個人  |            |
|----|-----|------------|
|    | _ 、 | A融卡申請電子對帳單 |

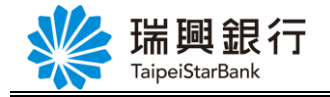

## 壹、個人服務

#### 一、金融卡申請電子對帳單

本服務為尚未申請網路銀行客戶申請電子對帳單服務,以客戶持有個人晶片金融卡 進行身分驗證。

Step1. 由瑞興銀行網路銀行網頁,從上方功能選單點選「個人服務」/「金融晶片 卡服務」/「申請電子對帳單」。

| - → C ☆ 욭 newet<br>Google 新聞 ♀ Google 池園 | ankwebmsdn-t.taipeistarbank.com.tw<br>Sudoku | 2 〇 公司登記電子連組   | 功與網路統行 () 功與總行資訊 | 人口 🖸 台灣委債部時數據     | 3+3影话国数 ③ 影件直线-影局掛数            |  |
|------------------------------------------|----------------------------------------------|----------------|------------------|-------------------|--------------------------------|--|
|                                          | 端開銀行<br>TaipeiStarBank                       | 網路銀行           |                  | 預約開戶  制           | 諸ATM   瑞興銀行官領 「行動銀行」<br>( 名 金人 |  |
|                                          | 帳戶總覽 台外幣存款/非                                 | 轉 基金理財 黄金存     | 摺 章 款 何人服務 保險    | BANK3.0專區 悠遊金麗    | 北卡專區 帳戶升級/驗證                   |  |
|                                          | 最新公告                                         |                | 個人基本資料           | 2                 |                                |  |
|                                          |                                              |                | 全級晶片卡服務          | 網銀登入代碼及           |                                |  |
|                                          |                                              |                | 帳戶名稱設定           | 申請電子對板單           |                                |  |
|                                          |                                              |                |                  |                   | \$                             |  |
|                                          | ▶ 台外幣存款/轉帳                                   |                |                  | ** KEYKER JH YHES | AE.                            |  |
|                                          |                                              | <b>(</b>       | \$₹¥             |                   |                                |  |
|                                          | 我的存款                                         | 台幣轉帳           | 外幣買賣             | 外幣約定轉帳            | 台幣定存                           |  |
|                                          |                                              | \$ 100,000,000 |                  |                   |                                |  |
| scrintwoid/01-                           | 外幣定存                                         | 支票服務           | 存款類查詢            | 存款交易明細            |                                |  |

Step2. 請確認已安裝讀卡機·將晶片金融卡插入並按OK確定。

| ○ 編英調題信任約 × ○ 編英信信期前行 × +                                                                                                    | ~ - ¤ ×                        |
|----------------------------------------------------------------------------------------------------|--------------------------------|
| ← → C Δ i ewebankwebmsdn-ttaipeistarbank.com.tw                                                                                                    | 🖻 \star 🔲 😩 :                  |
| 如果用品生物的 的复数服装用 (Lange 能量、Lange 能量、Lange 化、Lange 化、Lan | » 其他書範                         |
|                                                                                                    |                                |
| 帳戶總費 台外幣存款/轉帳 基金理財 黃金存混 貸款 個人服務 保險 BANK3.0專區 悠逝金融卡專區 帳戶升級/協證                                                                                                    |                                |
| 中铁電子對版單                                                                                                    |                                |
| 請選擇讀卡機                                                                                                    |                                |
| 編字概 Generic EMV Smartcard Reader 0 ~                                                                                                    |                                |
| · 新定 · 刷新酒卡牌 · 观渊                                                                                                    |                                |
|                                                                                                    |                                |
| 高川市田田田市市市市市市市市市市市市市市市市市市市市市市市市市市市市市市市市市                                                                                                    |                                |
| OK                                                                                                    |                                |
|                                                                                                    |                                |
|                                                                                                    |                                |
|                                                                                                    |                                |
|                                                                                                    |                                |
|                                                                                                    |                                |
| ■ 2 田 画 和 @ @ @ @ @ Ø                                                                                                    | 〒 ⊄× 英 館 <sup>下午 04:13</sup> □ |

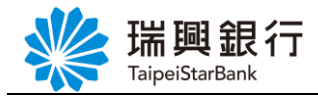

Step3. 請輸入晶片金融卡密碼,以螢幕鍵盤輸入完成後,點選確認按鈕。

| <ul> <li>3 瑞興國語語行後台</li> <li>X</li> <li>3 瑞興語行國語語行</li> <li>X</li> <li>4</li> </ul>                               | ~ - O ×                     |
|----------------------------------------------------------------------------------------------------|-----------------------------|
| $\leftrightarrow$ $\rightarrow$ $\mathcal{C}$ $\bigtriangleup$ a newebankwebmsdn-t.taipeistarbank.com.tw          | 🖻 ★ 🖬 😩 :                   |
| n Google 新闻 💡 Google 惣国 🐮 Sudoku 📀 登出 👁 奄里雲面 [集象局 🔇 公司登記電子憑證 🔅 瑞興總的銀行 🔅 瑞興總行貨訊入口 🔟 台灣疫情即時數據 🛞 3+3築燧區號 🔇 郵件查詢-娶局接號 | » 📃 其他書籤                    |
| 瑞興銀行 網路銀行<br>TaipeiStarBank<br>現約爾戶 網路ATM 瑞興銀行官網<br>石防銀行<br>(名) 国人                                                |                             |
| 帳戶總覽 台外幣存款/轉帳 基金理財 黃金存摺 貸款 個人服務 保險 BANK3.0專區 悠遊金融卡專區 帳戶升級/驗證                                                      |                             |
| 申請電子對帳單                                                                                                    |                             |
| 讀卡欄 Generic EMV Smartcard Reader 0                                                                                |                             |
| 晶片金融卡窗碼 請利用下方之動態鍵盤輸入晶片金融卡密·                                                                                       |                             |
| 3       2       0       更正         8       4       6       満除         1       5       9       7                   |                             |
| 1. 請檢查讀卡機是否已接上電腦,並確認品片卡已插入讀卡機中。<br>2. 提醒你上品上金融卡密碼累計錯誤3次即會顏卡。<br>3. 身分驗證完成後,敬請自讀卡機上收回卡片且妥善保管。<br>確定                |                             |
| 客戶重務等錄:0800-818-101<br>客戶申訴(恤畢)導線:0800-222-036 建議瀏覽版本:Chrome + Firefox - Safari、1E9-0以上,解析度1024X768               |                             |
| ा म 📮 🛍 🦉 💁 🍘 🧭 🧕 🤷 💦 💦                                                                                           | 고 4×英倉 <sup>下午04:14</sup> □ |

Step4. 輸入身分證字號。

| ③ 補償機器銀行後台 × ③ 補償銀行機能銀行 × +                                                                                                    | ~ - 🗆 ×           |
|----------------------------------------------------------------------------------------------------|-------------------|
| $\leftarrow \rightarrow \mathbb{C}$ $\bigtriangleup$ é newebankwebmsdn-t.taipeistarbank.com.tw                                                                                                    | 🖻 ★ 🔲 😩 i         |
| 💼 Google 新闻 💡 Google 范围 🐮 Sudoku 📀 登出 👁 豪星雲雲 国象景 🏵 公司登纪号子岳德 🍈 瑞興總濟政府行 🐧 瑞典總濟政務人口 🔟 仙興泉情和時素 🛞 3+3斯總書號 🏠 另件重調-藝展綠枝                                                                                                    | » 🧧 其他書籤          |
| 振興銀行 網路銀行     福時間戶 網路ATM   瑞興銀行管線      石助属行     石<br>TaipeiStarBank     低    原告:     低    日本    日本 |                   |
| 単調電す到税基       晶片木木強       自分道字弦       福子信相       下一步       取消                                                                                                    |                   |
| 客戶服務專題:0000-318-101 分打当業時間:09-000-15-30 金融卡台栗外時間更先撤結:(02)2557-5559 總行電話:(02)2557-5559<br>客戶申請:(仲醫):單處:0000-222-036 建建業電気版本:Chrome · Pirefox · Safari · 159.0以上,將所便1024 X 768 建農都行 版權所有                                                                                                    |                   |
|                                                                                                    |                   |
| н р н 🧮 💵 🧔 🙋 🙍 🛷 💊 🔨                                                                                                    | □ 4×英 倉 7年04:16 □ |

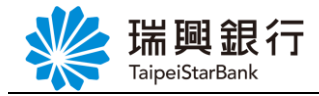

### Step5. 於框框內輸入 EMAIL。

|                                                                                                    | ~ - 🗆 ×         |
|----------------------------------------------------------------------------------------------------|-----------------|
| ← → C △ ⊕ newebankwebmsdn-ttaipeistarbank.com.tw                                                                                                    | ९ 🖻 \star 🔲 😩 : |
| 👩 Google 新聞 💡 Google 地圖 🐮 Sudoku 🔇 登出 👁 蚕星雲團 (氣象局 🔇 公司登記電子憑證 🔅 油具網路銀行 🔅 油具線仿質訊入口 🖸 台灣疫情即時數據 🛞 3+3萘姻區號 🔇 郵件置換-要                                                                                                    | 局掛號 » 🧾 其他書籤    |
| 第10月日日の日本の日本の日本の日本の日本の日本の日本の日本の日本の日本の日本の日本の日                                                                                                    |                 |
| TaipeiStarBank X BA                                                                                                    |                 |
| 紙戶總覽 台外幣存款/轉帳 基金理財 黃金存撰 貸款 個人服務 保險 BANK3.0專區 悠遊金融卡專區 帳戶升級/偷證                                                                                                    |                 |
| 申請電子對職筆電子郵件信箱驗證                                                                                                    |                 |
|                                                                                                    |                 |
| 第6 年73 V在<br>1 電子部件回稿                                                                                                    |                 |
|                                                                                                    |                 |
|                                                                                                    |                 |
| 新作単語事業:0000 618-101 分行設備時間:00x00−15x00 金融考整構成時間空表型版:(02)2557 8559 単行電話:(02)2557 8559                                                                                                    |                 |
| 第戶申訴(論論)冊線:000-222-036<br>計論習質原本:Chrome + Revfux:Safar:1E33.0以上:解析賞1024.17.56<br>編集部行 承載所有                                                                                                    |                 |
|                                                                                                    |                 |
|                                                                                                    |                 |
|                                                                                                    |                 |
|                                                                                                    |                 |
|                                                                                                    |                 |
|                                                                                                    |                 |
|                                                                                                    |                 |
|                                                                                                    |                 |
| # 2 出  第 2 出                                                                                                    | ヘ豆⇔英窟 上午11:45 □ |
|                                                                                                    | EVEJ JJ J       |
| Sten6. 輸入完成按下發送驗證信。                                                                                                    |                 |
|                                                                                                    |                 |
| ◎ 端果能行振荡能行 × ◎ 釉果感的能行後台 × +                                                                                                    | ~ - ¤ ×         |
| ← → C △                                                                                                    | 🖻 ★ 🖬 😩 i       |
| 💼 Google 新聞 💡 Google 地面 🐮 Sudoku 🔇 登出 👁 衛星雲面 國象局 🤣 公司登記電子憑絕 😗 神異綱胞銀行 🐧 神異綱的銀行 🚺 神異綱的銀行 🚺 神異綱的銀行 🚺 神異綱的 () 3+3 新闻區號 🔇 3+3 新闻區號 🔇                                                                                                    | 局掛號 » 📜 其他書籤    |
|                                                                                                    | ā行              |
| TaipeiStarBank                                                                                                    |                 |
|                                                                                                    |                 |
| 帳戶總算 台外幣存款/轉帳 基金理期 黃金存摺 頁款 個人服務 保護 BANK3.0專區 您邀金醌卡專區 帳戶升級/银證                                                                                                    |                 |
| 戰戶總算 台外幣存款/轉戰 基並理財 黃金仔酒 貸款 個人服務 保腰 BANK3.0專圖 恐避金融卡專區 戰戶升啟/類證<br>申請電子對軌單                                                                                                    | _               |
| 帳戶總算 台外幣存款/轉帳 基金理財 黃金存酒 貸款 個人服務 保履 BANK3.0專員 恐遊金融卡專區 帳戶升故/懸證           申請電子對帳單         電子郵件信箱驗證                                                                                                    |                 |
| ● ● ● ● ● ● ● ● ● ● ● ● ● ● ● ● ● ● ●                                                                                                    |                 |
| 低户總算 台外常存款/轉帳 基金理財 黄金存指 資款 個人服務 保護 BANK3.0專區 恐避金融卡專區 帳戶升故/頻證     「申請電子對帳單     最后未未莫 1010     最后未未莫 1010     身分禮字號 v2     「 <u>fcc9001</u> @talpeistarbank.com.tw                                                                                                    | -               |
| 戦 戸逸覧 台外常存款/轉転 基金埋財 黄金存指 良款 個人服務 保護 BANK3.0專區 恐避金融卡專區 転戸升故/頻證<br>申請電子對帳單<br>最片卡卡號 1010<br>身分龍字號 12<br>第子色商                                                                                                    |                 |
| 低户總質 台外常存款/轉帳 基金理財 資金存指 資款 個人服務 保護 BANK3.0專區 恐避金顯卡專區 帳戶升故/頻證     印度電子對帳單     最片卡卡葉 1010     男分證字葉 V2 <u>fcc5001@taipelstarbank.com.tw</u> 電子能積                                                                                                    |                 |
| ● 日本語 日外常存款/轉編 基金理財 黄金存指 良款 個人服務 保護 BANK3.0專編 恐避金額卡專編 標戶升放/頻證       中訓電子對條即     電子郵件信箱驗證       場片未考 1010     第       身分證字號 12     fsc5001@taipeistarbank.com.tw       電子範律信箱驗證     ×                                                                                                    |                 |
| 限力速度         台外常存款/轉幅         基金理財         黄金存指         食数         個人服務         保護         BANK3.0場區         認短金額卡場區         電力計放/頻道           申請電子對條節<br>局片卡卡葉         1010<br>身分進序盤         電子郵件信箱驗證         ×                                                                                                    |                 |
| R 戸忠賀 台外常存款/輯輯 基金理財 黄金存指 良款 個人服務 保護 BANK3.0專區 恐姫金嗣卡專區 ヘート升款/頻證     (1)2557-5551     (1)257-5551     (1)257-5551     (1)257-5551     (1)257-5551     (1)257-5551     (1)257-5551     (1)257-5551     (1)257-5551     (1)257-5551     (1)257-5551     (1)257-5551     (1)257-5551     (1)257-5551     (1)257-5551     (1)257-5551     (1)257-5551     (1)257-5551     (1)257-5551     (1)257-5551     (1)257-5551     (1)257-5551     (1)257-5551     (1)257-5551     (1)257-5551     (1)257-5551     (1)257-5551     (1)257-5551     (1)257-5551     (1)257-5551     (1)257-5551     (1)257-5551     (1)257-5551     (1)257-5551     (1)257-555     (1)257-555     (1)257-555     (1)257-555     (1)257-555     (1)257-555     (1)257-555     (1)257-555     (1)257-555     (1)257-555     (1)257-555     (1)257-555     (1)257-555     (1)257-555     (1)257-555     (1)257-555     (1)257-555     (1)257-555     (1)257-555     (1)257-555     (1)257-555     (1)257-555     (1)257-555     (1)257-555     (1)257-555     (1)257-55     (1)257-55     (1)257-55     (1)257-555     (1)257-55     (1)257-55     (1)257-55     (1)257-55     (1)257-55     (1)257-55     (1)257-55     (1)257-55     (1)257-55     (1)257-55     (1)257-55     (1)257-55     (1)257-55     (1)257-55     (1)257-55     (1)257-55     (1)257-55     (1)257-55     (1)257-55     (1)257-55     (1)257-55     (1)257-55     (1)257-55     (1)257-55     (1)257-55     (1)257-55     (1)257-55     (1)257-55     (1)257-55     (1)257-55     (1)257-55     (1)257-55     (1)257-55     (1)257-55     (1)257-55     (1)257-55     (1)25     (1)257-55     (1)25     (1)257-55     (1)25     (1)25     (1)257-55     (1)25     (1)25     (1)25     (1)25     (1)25     (1)2     (1)2     (1)2     (1)2     (1)2     (1)2     (1)2     (1)2     (1)2     (1)2     (1)2     (1)2     (1)2     (1)2     (1)2     (1)2     (1)2     (1)2     (1)2     (1)2     (1)2     (1)2     (1)2     (1)2     (1)2     (1)2     (1)2     (1)2     (1)2     (1)2     (1)2     (1)2     (1)2     (1)2     (1)2     (1)2     (1)2     (1)2     (1)2     (1)2 |                 |
| (株戸總貨 台外常存款/轉帳 基金理財 黄金存指 良款 個人服務 保護 BANK3.0專區 恐短金顯卡專區 帳戸升設/頻證          申読電子對帳單       電子部件信箱驗證         ※       第分證字號 22         第分證字號 22       「 <u>659001</u> @taipelstarbank.com.tw         電子部件信箱驗證       ×         第分證字號 22       「 <u>659001</u> @taipelstarbank.com.tw         電子総合器       ●         第一級信号話:0000-518-131       約7詳葉素時間:00.00-15.50       金額計量素符時間要求集合:(02)2557-0592       富打電益:(02)2557-5151         萬戶申請(哈勒)等点:0000-222.036       諸語素質成素: Chanme = Pirefex % Safari = 1E2:00(1 - 將有音10.04.07.268       裏現层有氮慮所有                                                                                                    |                 |
| R. 戸忠賀 白外常存款/轉載 基金理財 黄金存指 良款 個人服務 保護 BANK3.0場區 恐避金細市場區 ヘート升放/頻道     P 小田 一日 一日 一日 一日 一日 一日 一日 一日 一日 一日 一日 一日 一日                                                                                                    |                 |
| 限户邀算       台外常存款/轉載       基金規制       黄金存指       資款       個人服務       保護       BANK3.0場區       認短金編年場區       帳戶升款/頻證                 ·························                                                                                                    |                 |
| R. 戸忠賀 白外常存款/輯輯 基金理問 真並存指 良衣 個人服務 保護 BANK3.0場區 恐避金編本場區 ヘークト放/頻望      F (1) (1) (1) (1) (1) (1) (1) (1) (1) (1)                                                                                                    |                 |
| 限户邀算         白外常存款/轉構         基金規制         資金存指         資款         個人服務         保護         BANK3.0場區         認證並編年場區         限戶升款/頻證                印              日              電子部件信箱驗證<br>日              《              日              電子部件信箱驗證<br>「会知業              ※              日              日         <                                                                                                    |                 |
| 中戸建築 日外帯存款/構築 基金理測 黄金存酒 資款 領人服務 保護 BANK3.0専區 認望金融市専區 東戸井助/開墾 <b>申見電子部体</b>                                                                                                    |                 |

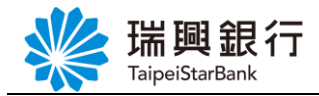

Step7. 驗證信已發送至您留存之個人信箱,請至個人信箱接收信件確認。

| 端與銀行網路銀行 ×                | ( 👌 陳興國說經行後台 🗙 🕇 🕂                                                                                                    | ~ - 0 ×                           |
|---------------------------|----------------------------------------------------------------------------------------------------|-----------------------------------|
| ← → C ☆ 🔒 newebank        | kwebmsdn-t.taipeistarbank.com.tw                                                                                                    | e \star 🛛 😩 :                     |
| 👩 Google 新聞 💡 Google 地園 🕻 | 🐮 Sudoku 🤡 登出 👁 衛星雲臺   東象局 🔇 公司登記電子馬總… 👶 補具網路銀行 🐧 補具銀行賞訊入口 🔟 台灣發情部時數據 📵 3+3類過區號 🔇 製件塑鋼-製果銀號                                                                                     | » 🧧 其他書籤                          |
|                           | 瑞興銀行         網路銀行         預約開戶 網路ATM   瑞興銀行官線         行動銀行           TaipeiStarBank         名 登入                                                                                |                                   |
|                           | 帳戶總覽 台外幣存款/轉帳 基金理財 黃金存摺 貸款 個人服務 保險 BANK3.0專區 悠遊金融卡專區 帳戶升級/驗證                                                                                                    |                                   |
|                           | 申請電子對板單<br>最片卡卡號 1010 電子郵件信箱驗證 ×                                                                                                    |                                   |
|                           | 每分證字號 V2 fcc9001@talpelstarbank.com.tw<br>電子信箱                                                                                                    |                                   |
|                           | 我已驗證<br>我們已發送錄這信刻這所填寫的E-mail - 講點聲E-mail中的驗證連結<br>- 驗證信可能決算導為拉反影件,講檢查您的拉板语補                                                                                                    |                                   |
|                           | 著戶版稿算程:0000-518-101 分行發展時間:09:00~15:30 金融卡發展外時間原來服務:(02)2557-8559 通行電話:(02)2557-5151<br>客戶申請(色舉)導度:0000-222-036 建語酒覽成本:Chrome Firefor:Safari-IE9:0以上:解析度10:24.X768 瑞興銀行版權所有  □□ |                                   |
|                           |                                                                                                    |                                   |
| 📕 २ म 🥽 💵                 | A 💁 💁 🛷 🔍 A D C                                                                                                    | ×英會 <sup>上午1151</sup><br>2023/3/3 |

Step8. 開啟個人信箱,點選立即驗證按鈕。

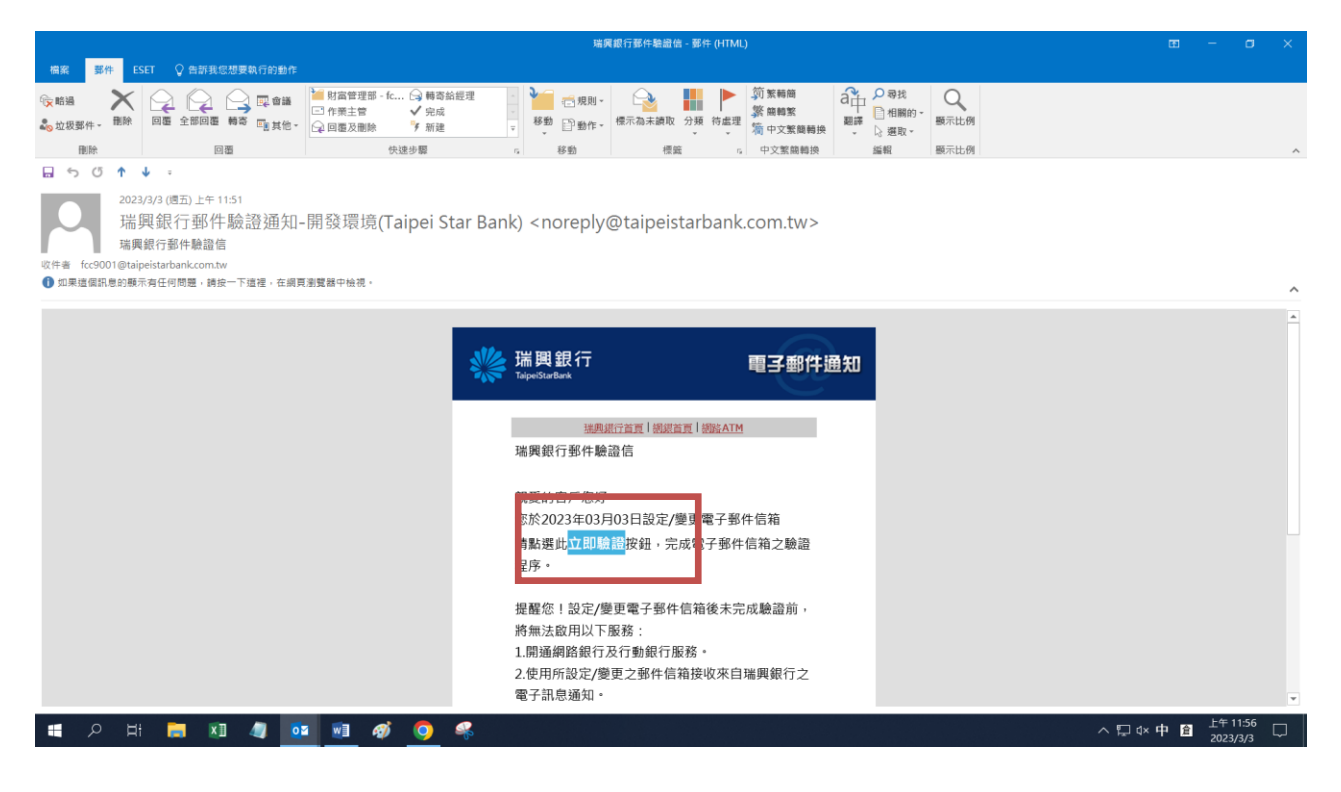

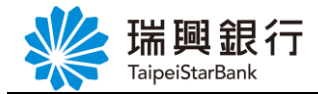

Step9. E-MAIL 驗證成功,請返回網路銀行頁面。

| 🌼 瑞興網路銀行後台 🛛 🗙 📔                                                                              | 9 地典銀行網路銀行 X ( Email物金 X +                                                                                                    | ~ - <b>D</b> ×                     |
|-----------------------------------------------------------------------------------------------|----------------------------------------------------------------------------------------------------|------------------------------------|
| $\leftrightarrow$ $\rightarrow$ $\mathcal{C}$ $\bigtriangleup$ $\widehat{\bullet}$ newebankwe | bmsdn-t.taipeistarbank.com.tw/Verify?e=fcc9001@taipeistarbank.com.tw&t=e277337a-b751-47eb-9a55-d4f44774aae9.8Bl3SKLw9pcef                      | NyjCBp2dSLKbhF_qU5d5b66g 🖻 🚖 🔲 🚢 ᠄ |
| 📴 Google 新聞 ♀ Google 地園 👸 S                                                                   | Sudoku 🔇 登出 👁 衛星雲臺 (麻象局 🔇 公司登記電子憑證 🐧 瑞興網路銀行 🐧 瑞興銀行資訊入口 🔟 台灣疫情即時數據 🛞 3+3類感區就                                                                    | ③ 彭件豐調·彭局掛號                        |
|                                                                                               |                                                                                                    | 行官網(行動銀行)                          |
|                                                                                               | 新聞 A A A A A A A A A A A A A A A A A A A                                                                                                    |                                    |
|                                                                                               |                                                                                                    |                                    |
|                                                                                               |                                                                                                    |                                    |
|                                                                                               | 電子郵件驗證結果                                                                                                    |                                    |
|                                                                                               |                                                                                                    |                                    |
|                                                                                               | tcc9UU1@taipeistarbank.com.tw<br>驗證結果: E200 完成電子部件驗證                                                                                           |                                    |
|                                                                                               |                                                                                                    |                                    |
|                                                                                               | 驗證成功後,請您回網館跟行/行動APP,並私選[其已驗證]                                                                                                    |                                    |
|                                                                                               |                                                                                                    |                                    |
|                                                                                               |                                                                                                    |                                    |
|                                                                                               | 客戶服務專録:0000-818-101 分行發票時間:09-00~15.30 金融卡發票外時間換失服務:(02)2557-8559 總行電話:(02)2557-555                                                            |                                    |
|                                                                                               | 客戶申訴(論舉)等症:0000-222-036   建議消費版本:Chrome、Firefox、Safart、1E9.0以上。將新度1024 X 768                                                                   |                                    |
|                                                                                               |                                                                                                    |                                    |
|                                                                                               |                                                                                                    |                                    |
|                                                                                               |                                                                                                    |                                    |
|                                                                                               |                                                                                                    |                                    |
|                                                                                               |                                                                                                    |                                    |
|                                                                                               |                                                                                                    |                                    |
| ा o 🗄 菺 🚺 -                                                                                   |                                                                                                    | ヘ □ 4× 英 倉 下午 04:38 □              |
|                                                                                               |                                                                                                    | 202070; m                          |
| Stan1(                                                                                        | ┑┉⊦淝 <mark>ӊコ‱</mark> 挖舟。                                                                                                    |                                    |
| Stepro                                                                                        |                                                                                                    |                                    |
| **************************************                                                        | 8 иленеско x 4                                                                                                    | ~ - <b>0</b> ×                     |
| ← → C △   newebankwe                                                                          | ◎ 用用用加加加速率 ヘー・<br>shmsdn-t taineistanhank rom tw                                                                                               | e \star 🖬 😩 :                      |
| 👼 Google 新聞 💡 Google 地面 🐮 S                                                                   | DINISUIT-CLEBpc.scal.book.cc.m.cc.m.cc.<br>Sudoku 🚱 登出 👁 衛星雲臺 (画象局 🚱 公司登記電子基通 😗 瑞興網路銀行 🍈 瑞興銀行資訊入口 📴 台場夜情即時數據 📵 3+3要巡區號                         | ③ 郭件直的-郭局掛號 »                      |
|                                                                                               | 預約開戶1網路ATM1 強興貿                                                                                                    | 4年中國 石動總行                          |
|                                                                                               | 瑞興銀行 網路銀行                                                                                                    | 2 登入                               |
|                                                                                               | TaipeiStarBank                                                                                                    |                                    |
| _                                                                                             | 帳戶總覽 台外幣存款/轉帳 基金理財 黃金存摺 貸款 個人服務 保險 BANK3.0專區 悠遊金融卡專區 帳戶                                                                                        | 5升級/驗證                             |
|                                                                                               | 申請電子對帳單                                                                                                    |                                    |
|                                                                                               | 電子郵件信箱驗證<br>————————————————————————————————————                                                                                               |                                    |
|                                                                                               |                                                                                                    |                                    |
|                                                                                               | 易分證字號 V2 fcc9001@taipeistarbank.com.tw                                                                                                    |                                    |
|                                                                                               | 電子信箱                                                                                                    |                                    |
|                                                                                               | +298                                                                                                    |                                    |
|                                                                                               | 54上HANNE<br>我们已發越發超自到您所填寫的E-mail - 講點聲E-mail中的驗證 - 結                                                                                           |                                    |
|                                                                                               |                                                                                                    |                                    |
|                                                                                               | 響戶版程等線:0000-618-101 分行業業時間:09-00~15-30 金融卡能業外時間規定版務:(02)2557-8559 通行電話:(02)2557-5151<br>調整電行振躍所在:02-02-05-00-00-00-00-00-00-00-00-00-00-00-00- |                                    |
|                                                                                               | When the tar and the second second second second second second second second second second second second second                                |                                    |
|                                                                                               |                                                                                                    |                                    |
|                                                                                               |                                                                                                    |                                    |
|                                                                                               |                                                                                                    |                                    |
|                                                                                               |                                                                                                    |                                    |
|                                                                                               |                                                                                                    |                                    |
|                                                                                               |                                                                                                    |                                    |
| 🔳 🔎 मा 📮 💵                                                                                    | 4 💁 🗉 🛷 🧿 🤻                                                                                                    | ヘ □ 4× 英 1151 □                    |

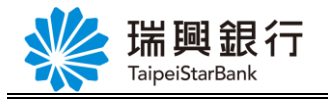

#### Step11. 點選下一步。

| 端與銀行網路銀行 ×              | ◎ 陳興県路銀行後台 X   ③ Email機器 X   +                                                                                                    | ~ - 0 ×                  |
|-------------------------|----------------------------------------------------------------------------------------------------|--------------------------|
| ← → C ☆ 🔒 neweban       | webmsdn-t.taipeistarbank.com.tw                                                                                                    | 🖻 ★ 🗖 🈩 :                |
| 🚮 Google 新聞 💡 Google 惣園 | 诺 Sudoku 📀 登出 👁 衛星雲ఀ 岡泉市 🕝 公司登記電子馬跑 😗 瑞興網路銀行 🛟 瑞典銀行資訊入口 🔽 台灣發情部熟數據 🛞 3+3娶殖區號 🚱 影件重測-製用頻號                                                                                                    | » 📃 其他書籤                 |
|                         | 瑞興銀行         預約開戶 網路ATM   瑞興銀行官編         行動銀行           TaipeiStarBank         名 金人                                                                                                    |                          |
|                         | 帳戶總覽 台外幣存款/轉帳 基金理財 黃金存摺 貸款 個人服務 保險 BANK3.0專區 悠遊金融卡專區 帳戶升級/驗證                                                                                                    |                          |
|                         | 申請電子對帳單                                                                                                    |                          |
|                         | 晶片卡卡號 1010011220003241                                                                                                    |                          |
|                         | 易分證字號 v220997532                                                                                                    |                          |
|                         | 電子信箱 fcc9001@taipeistarbank.com.tw                                                                                                    |                          |
|                         | 下一步 [] [] [] [] [] [] [] [] [] [] [] [] []                                                                                                    |                          |
|                         |                                                                                                    |                          |
|                         | 音声派信号第 - 1000-012-101 2711 第二時時間 - 0.500-1250 重要 (本東京)所自由大阪市 - 105/2037-0535 第15号間 - (102)237-0337 第15号間 - (102)237-0337 第15号 |                          |
|                         |                                                                                                    |                          |
|                         |                                                                                                    |                          |
|                         |                                                                                                    |                          |
|                         |                                                                                                    |                          |
|                         |                                                                                                    |                          |
| 🖪 ク H 蒚 🔊               | - 4 💀 🖬 🐠 🧿 🦛                                                                                                    | ×英會 <sup>上午11:58</sup> 🖓 |

Step12. 再次輸入晶片金融卡密碼及驗證碼後,點選申請電子對帳單按鈕。

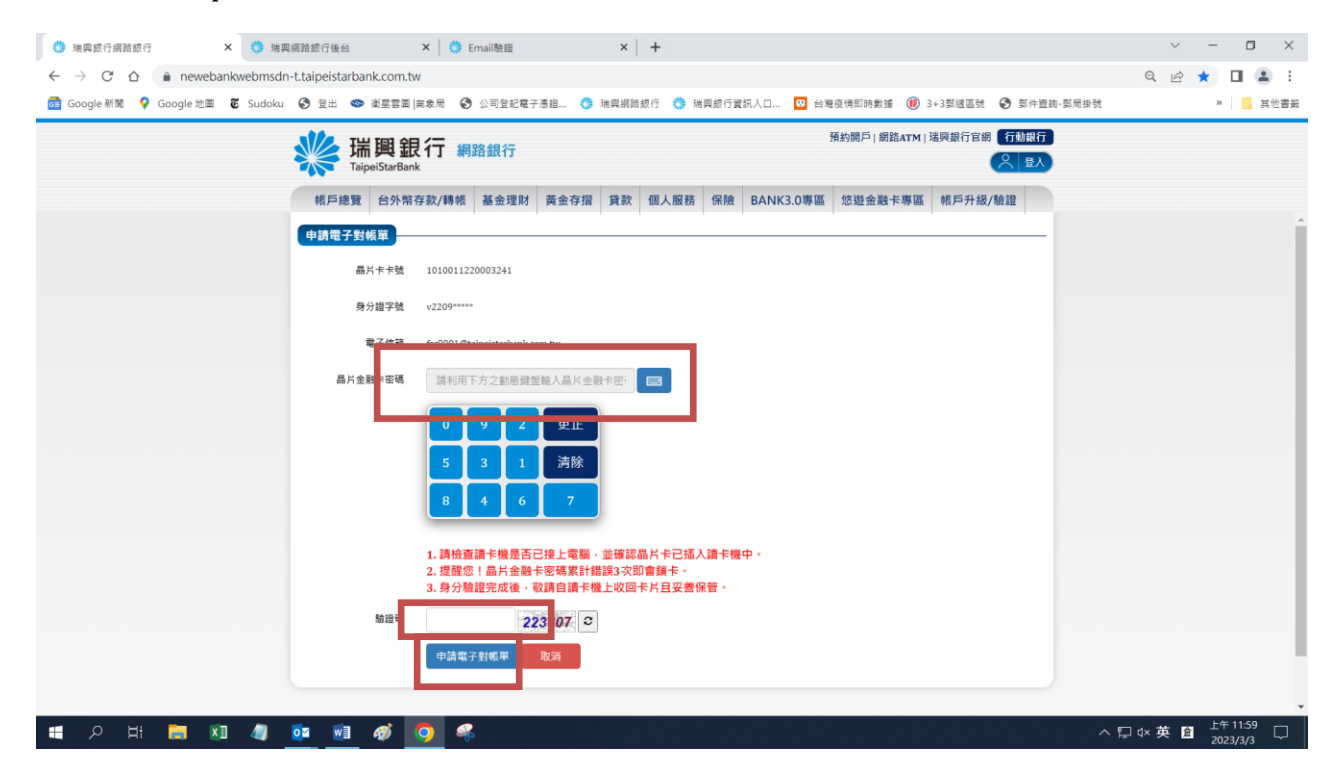

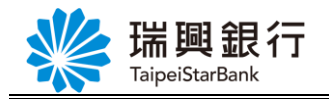

#### Step13. 申請成功。

| 🍊 瑞興銀行網路銀行 🛛 🗙 🌞 瑞興                                                           | 编篇語行版绘 X 0 Email题绘 X +                                                                          | ~ - 0 ×             |
|-------------------------------------------------------------------------------|-------------------------------------------------------------------------------------------------|---------------------|
| $\leftrightarrow$ $\rightarrow$ C $\triangle$ $\hat{\bullet}$ newebankwebmsdn | -t.tajpeistarbank.com.tw                                                                        | ९ 🖻 ★ 🖬 😩 :         |
| 📑 Google 新聞 💡 Google 地園 🐮 Sudoku                                              | ② 登出 ◎ 准星雲面 [四泉局 ③ 公司登記電子長退 ⑤ 常興網路銀行 ⑤ 瑞興銀行賞訊入口 ☑ 台号说情即映畫述 ⑧ 3+3英國區號 ③ 對作重約·英用掛號                | » 📜 其他書籤            |
|                                                                               |                                                                                                 |                     |
|                                                                               | 帳戶總費 台外幣存款/轉帳 基金理財 黃金存摺 貸款 個人服務 保險 BANK3.0專區 悠遊金融卡專區 帳戶升級/驗證                                    |                     |
|                                                                               | 申請電子對橫單                                                                                         |                     |
|                                                                               | 回應訊号 成功                                                                                         |                     |
|                                                                               | 回航费                                                                                             |                     |
|                                                                               | 省戶屋務書線:0800-818-101 分行量業時間:09-00~15:30 金融丰展集外時間排先服務:(02)2557-8559   總行電話:(02)2557-5151          |                     |
|                                                                               | 客戸申訴(始第) 専修:0800-222-036 建議意気版本: Chrome · Firefox · Safari · IE9.0以上 · 解析変1024 X 768  構興銀行 反總所有 |                     |
|                                                                               |                                                                                                 |                     |
|                                                                               |                                                                                                 |                     |
|                                                                               |                                                                                                 |                     |
|                                                                               |                                                                                                 |                     |
|                                                                               |                                                                                                 |                     |
|                                                                               |                                                                                                 |                     |
|                                                                               |                                                                                                 |                     |
| 🖪 २ म 📒 💵 🦉                                                                   | 💁 🔟 🛷 🧑 🤻 🛛 💦                                                                                   | ] d× 英 倉 下午 12:00 🖓 |